## **HOW TO ADD A PARTICIPANT TO YOUR TEAM**

- 1. Go to walk website: www.walkwithmehouston.org
- 2. Click on the word  $^{\text{login}}$  Enter login info.
- 3. You should now be on the Dashboard page. Find the middle box titled **Your Fundraising**. Click on the last option **+Register Another Participant** (See highlighted section below).

| <                            | •••••                         | >                                                                        | Questions                                                                                      |
|------------------------------|-------------------------------|--------------------------------------------------------------------------|------------------------------------------------------------------------------------------------|
| Your Stats                   |                               | <ul> <li>Make a Donation</li> <li>View Donations<br/>Received</li> </ul> |                                                                                                |
| <b>1 / 1</b><br>Overall Rank | <b>O</b><br>Donor Emails Sent | <b>O</b><br>Donations Received                                           | <ul> <li>Register Another<br/>Participant</li> <li>Create a Facebook<br/>Fundraiser</li> </ul> |
| \$0.00<br>Largest Donation   | \$0.00<br>Average Donation    |                                                                          | Ask Friends to Donate                                                                          |

4. If you've registered someone else in prior years, their name should be under "Previous Participant", if not, select "Create a New Particiapnt". Select the participants **Relationship to You\*** from the dropdown box. Then select **Account Access\***. By marking *I will manage this registrant's account*, the participant will have **NO ACCESS** to their page. If they would like access, mark **This registrant will manage their own account.** You will need to provide a <u>valid email address</u> to create an account for this participant. If you are part of a Corporate Sponsor Team, select that, if not please select "Register as an Individual" Continue to next step.

| Your Page Dashboard Donations Messages                                                                                                    | An and a second second | 👪 Welcome, Gabriela. 🔻 🔎 |
|----------------------------------------------------------------------------------------------------|----------------------------------------------------------------------------------------------------|--------------------------|
| <b>Registration Type</b> Par                                                                                                    | ticipant 1                                                                                                    |                          |
| Participant*                                                                                                    | Previous Participant<br>Choose a participant that you've registered for a<br>previous event.                                                                                                    |                          |
|                                                                                                    | Create a New Participant                                                                                                    |                          |
|                                                                                                    | Use my address for this participant                                                                                                    |                          |
| Relationship to You *                                                                                                    | [Select]                                                                                                    |                          |
|                                                                                                    | <ul> <li>I will manage this participant's fundraising page<br/>and receive email about their fundraising progress.</li> </ul>                                                                                                    |                          |
| Email Address*                                                                                                    |                                                                                                    |                          |
| A CON CONTRACTOR CONTRACTOR CONTR | Co<br>Sources                                                                                                    | 🖁 Welcome, Gabriela. 🔻 🔎 |
| Pr                                                                                                    | ivacy                                                                                                    |                          |
| Participant Type*                                                                                                    | Corporate Sponsor Participant<br>Participant that is attending WWM through a<br>company sponsorship                                                                                                    |                          |
|                                                                                                    | Register as an Individual                                                                                                    |                          |
| L                                                                                                    |                                                                                                    |                          |
|                                                                                                    |                                                                                                    |                          |
|                                                                                                    | CONTINUE TO NEXT STEP Cancel Additional Registration                                                                                                    |                          |

5. Make sure that **Role**\* is marked as Join a Team. Then select Continue to Next Step or Change if your team did not automatically pull up. If you have to select Change, type your team name into the search bar then select your team.

6. Enter the personal **Fundraising Goal\*** for this participant. Check the box that states *I understand that walkers 10+ years of age must raise \$50 to attend.* Fill in the remaining questions. Make sure to enter ALL necessary Contact Details. Continue to next step. Continue to next step.

7. If you would like to make a donation to this participants account, select Yes! I'd like to make a donation toward my fundraising goal. This will prompt credit card/payment information. If you do not want to make a donation, select No thanks. Continue to next step.

8. Make sure that the Team Name reflects YOUR team. Verify ALL information before completing registration. Click Continue to Confirmation.

| Your Page Dashboard Donations Messages                                                                                                    | Resources                                                                                                | 📑 Welcome, Gabriela. 🔻 | <u>(</u> 2) |
|----------------------------------------------------------------------------------------------------|----------------------------------------------------------------------------------------------------|------------------------|-------------|
| <b>Registration Details</b>                                                                                                    | ane Smith                                                                                                |                        |             |
|                                                                                                    |                                                                                                    |                        |             |
| Jane's Fundraising Goal *                                                                                                    | \$                                                                                                    |                        |             |
| Make a Donation*                                                                                                    | <ul> <li>Yes! I'd like to make a donation toward Jane's fundraising goal.</li> <li>No thanks.</li> </ul> |                        |             |
| By checking this box I understand<br>that although registration is free<br>people 10+ years of age must raise<br>\$50 in order to participate and<br>attend Walk With Me.* | <ul> <li>I understand that walkers 10+ years of age must<br/>raise \$50 to attend.</li> </ul>            |                        |             |
| Select age group:*                                                                                                    | [Select]                                                                                                 | •                      |             |
| Currently a client of Easter Seals<br>Greater Houston receiving services?                                                                                                  | No                                                                                                    | •                      |             |

| Your Page Dashboard Donations Messages | Construction of the second second sec | 👪 Welcome, Gabriela. 🔻 🔎 |
|----------------------------------------|----------------------------------------------------------------------------------------------------|--------------------------|
| Select t-shirt size:*                  | Medium ~                                                                                                    |                          |
| How did you hear about this event?*    | <ul> <li>Friend</li> <li>Family</li> <li>Easter Seals' Client</li> <li>Easter Seals' Employee</li> <li>Online</li> <li>Advertisement</li> </ul>                                                                                                    |                          |
| Comments                               | <ul> <li>Other</li> <li>Add Another Participant</li> </ul>                                                                                                    |                          |
|                                        | CONTINUE TO CONFIRMATION                                                                                                    |                          |